# 西南财经大学高等学历继续教育

## 学位论文评审平台操作说明

(2022年10月版)

## 目 录

| <b>一</b> `, | 进入学位论文评审平台       | 1 |
|-------------|------------------|---|
|             | (一)下载、安装谷歌浏览器    | 1 |
|             | (二)打开、登录学位论文评审平台 | 1 |
| <u> </u>    | 查看和下载毕业论文定稿及查重报告 | 3 |
| 三、          | 上传学位论文评审材料       | 4 |
| 四、          | 学位论文材料初审         | 4 |
| 五、          | 学位论文专家评审         | 5 |
| 六、          | 最终评审结果           | 5 |
| 七、          | 咨询服务             | 5 |

一、进入学位论文评审平台

(一) 下载、安装谷歌浏览器

请使用**最新版的谷歌浏览器(电脑端)**登录 "学位论文评审平台"。谷歌浏览器下载链接为 <u>https://www.google.cn/intl/zh-CN/</u>chrome/。

(二) 打开、登录学位论文评审平台

1. 打开学位论文评审平台

在"西财在线"(<u>https://www.swufe-online.com/</u>)首页右侧 "其他系统链接"中,点击"学生事务办理"(如图1),在"学位论 文评审"板块点击"前往查看"后(如图 2),即可打开"学位论文 评审平台"登录界面。

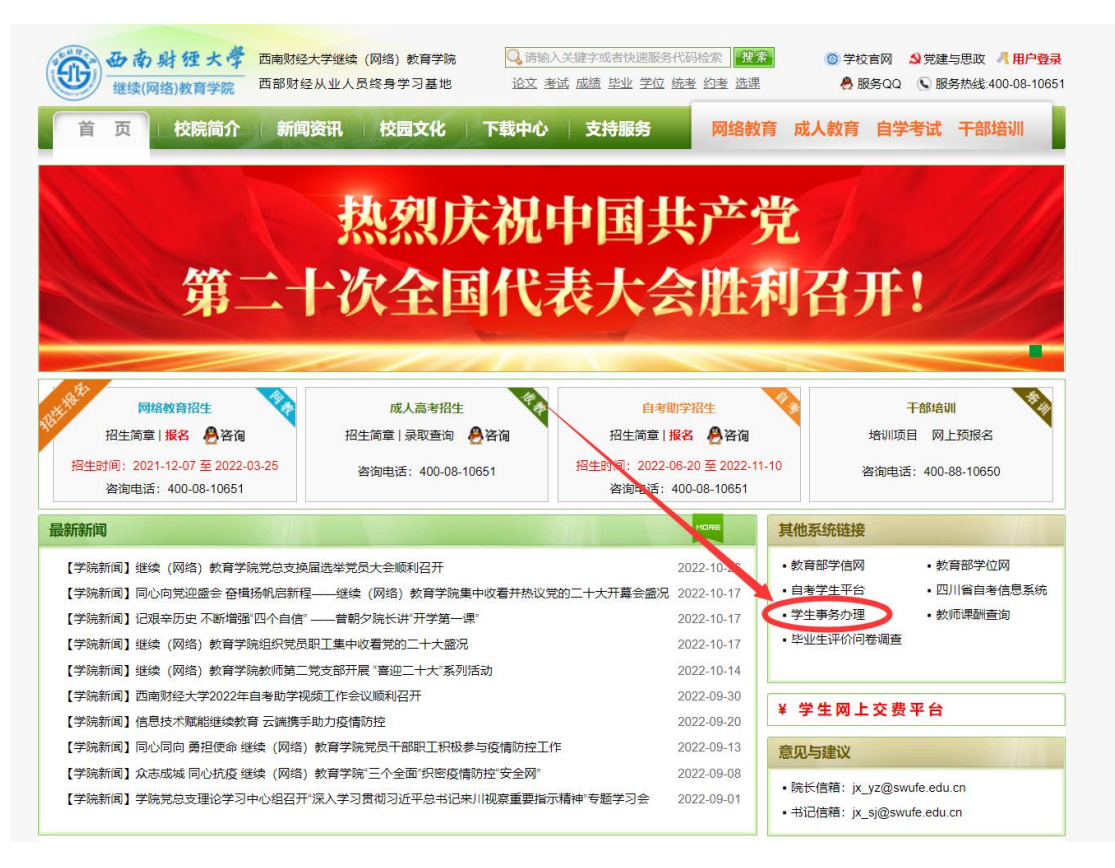

图1 "西财在线"-"学生事务办理"

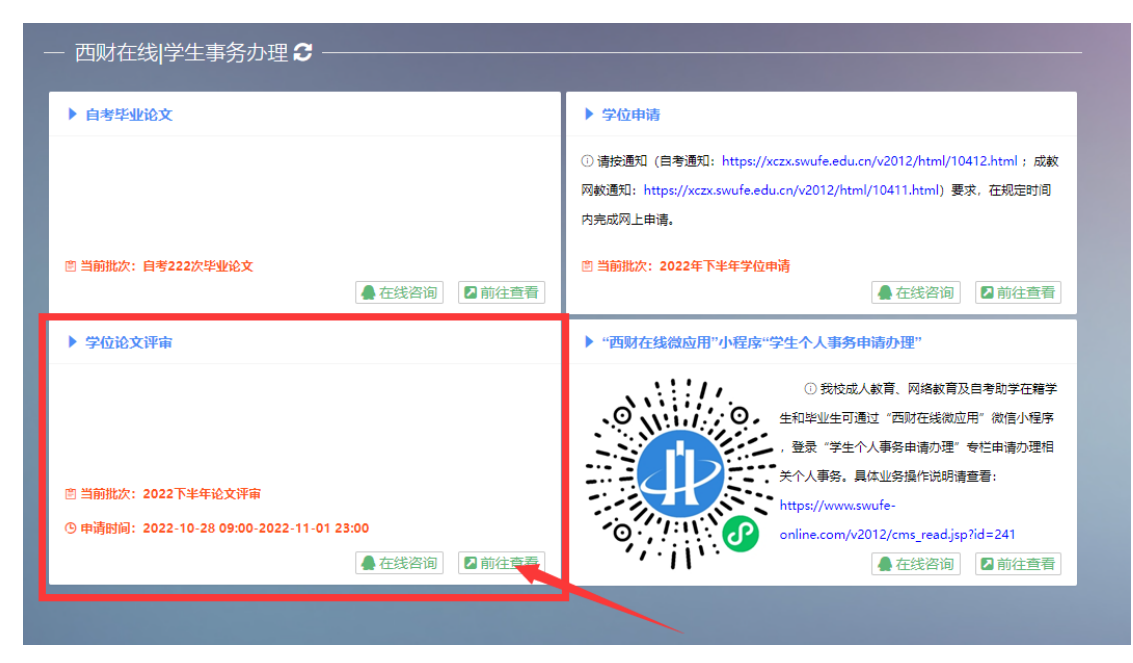

## 图 2 "学位论文评审" - "前往查看"

## 2. 登录学位论文评审平台

(1)正确填写本人的学号、身份证号以及验证码(如图3),点<</li>击"登录"后,即可进入学位论文评审平台。

|                                                             | 学位论文评审登录                                         |
|-------------------------------------------------------------|--------------------------------------------------|
|                                                             | 当前开放批次:202201-上半年论文评审<br>当前开放时问:2022-10-13 15:22 |
|                                                             | <b>学号</b><br>账号                                  |
|                                                             | 身份证号                                             |
|                                                             | 身份让号<br>* 验证问                                    |
| A 4                                                         | きる (日外た)                                         |
|                                                             | 登录须知<br>1 拟由语学十学位的木科地小生必须失谣讨学位论文评审、评审不会终终于注      |
| 南 射 健 大 学<br>uthwestern University of Finance and Economics | 日秋中调学士学位。<br>2.登录后请第一时间确认本人信息是否正确,本次学位论文评审的相关信息将 |
| Colonia - Constanting                                       | 以短信形式通知到学生本人,请确保联系电话真实有效,若需修改,请点击联系电话-【修改】按钮。    |
| Charles and the second second                               | 3.请在规定时间内提交学位论文评审材料,延期不再受理。                      |

## 图 3 学位论文评审平台登录界面

注:请仔细阅读"登录须知",如平台提醒登录失败,请核实本 人是否符合学位论文评审申请条件,并确认填写的学号、身份证号 以及验证码是否正确。

(2)登录后,请立即核实"学生信息"处的学号、姓名、论文题目等信息是否正确(如图4)。

| 🌓 学位论文评审     | 申请学士学位论文评制 | 审 / 申请学士学位 | 立论文评审  |              |              |             |              |              |                | <br>注销   |
|--------------|------------|------------|--------|--------------|--------------|-------------|--------------|--------------|----------------|----------|
| Q 搜索         | 申请学士学位论文评审 |            |        |              |              |             |              |              |                |          |
| ▲ 申请学士学位论文评审 |            |            | 【上半年论  | 文评审】申请时间     | 司: 【2022-10- | 13 15:22202 | 2-10-26 15:2 | 22]          |                | /        |
|              |            |            | 学生信息   |              |              |             |              |              |                | <b>7</b> |
|              |            |            | 学号     | 72           | 姓名           | -           |              | 专业           | 会计学            |          |
|              |            |            | 联系电话   | 155<br>修改    | 站点           |             |              | 毕业时间         | 2022-07-<br>01 |          |
|              |            |            | 论文题目   | 中小企业内部控制     | 中存在的问题及实     | 帛善对策研究      |              |              |                |          |
|              |            |            | 指导老师   | •            | 论文成绩         | 71          |              |              |                |          |
|              |            |            | 1.查看/下 | 战毕业论文定稿及     | 查重报告         |             |              |              |                |          |
|              |            |            | 定稿     | 前论文 下载       | 查重报告(        | 重复率) 【21.3  | %】 查看        | 论文模板         | 下载             |          |
|              |            |            | 2.上传学位 | 论文评审材料       |              |             |              |              |                |          |
|              |            |            | 学位说    | 文 上传 【重      | F)           | 学位说         | 文查重报告        | 上传【查看】       |                |          |
|              |            |            | 上传明    | 锏 2022-10-20 | 10:49        | 勻           | 校查重结果        | 【15.50%】 查看报 | 告              |          |
|              |            |            | 3.学位论文 | 2材料初审        |              |             |              |              |                |          |

图 4 学位论文评审平台界面

#### 二、查看和下载毕业论文定稿及查重报告

学生可在"查看/下载毕业论文定稿及查重报告"处下载定稿论 文、查重报告以及论文模板(如图5)。

#### 注:

请务必核实定稿论文的查重率是否低于 30%, 若超过 30%, 则
不符合学位论文评审要求,须根据查重报告对论文进行修改,直至
重复率达标。

 格式是否规范是学位论文评审的重要内容。请务必下载"论 文模板"(如图 5),并严格按照此模板对论文格式进行对照和修订,

| 🕂 学位论文评审   | 申请学士学位论3     | 【评审 / 申请学士学位论文 | 文评审                                                    |                        |              |              | • - |
|------------|--------------|----------------|--------------------------------------------------------|------------------------|--------------|--------------|-----|
|            | 申请学士学位论文评审   |                |                                                        |                        |              |              |     |
|            |              | 3              | 论文题目 中小<br>指导老师                                        | 1企业内部控制中存在的问题及<br>论文成绩 | 笔善对策研究<br>71 |              |     |
|            | 论文模板 下载      |                |                                                        |                        |              |              |     |
|            | 2.上传学位论文评审材料 |                |                                                        |                        |              |              |     |
|            |              |                | 学位论文                                                   | 上传 【查看】                | 学位论文查重报告     | 上传 【查看】      |     |
|            |              |                | 上传时间                                                   | 2022-10-20 10:49       | 学校查重结果       | 【15.50%】查看报告 |     |
|            |              | 3.5            | 3.学位论文材料                                               |                        |              |              |     |
|            |              |                | <b>初审结果</b> :初间<br>说明:初审主要<br>学生可修改并再<br>写作质量,每个<br>位。 |                        |              |              |     |
| 4.学位论文专家评审 |              |                |                                                        |                        |              |              |     |

图 5 "查看/下载毕业论文定稿及查重报告"界面

### 三、上传学位论文评审材料

确认无误后再上传学位论文评审材料。

论文评审材料确认无误后,学生须在"上传学位论文评审材料" 处的"学位论文"处上传论文,在"学位论文查重报告"处上传查 重报告,并通过"查看"按钮确认材料是否正确(如图6)。

| 申请学士学位论文评审 / 申请学士学位论文评审 |                                                                                                    | 上前<br>注销 |
|-------------------------|----------------------------------------------------------------------------------------------------|----------|
| 青学士学位论文评审               |                                                                                                    |          |
|                         | 论文器 中小企业内部设制中存在的问题及完善对策研究                                                                                                    |          |
|                         | 描号者 论文成 71 · · · · · · · · · · · · · · · · · ·                                                                                                    |          |
|                         | 1.直视下载毕业论文定确及直面报告                                                                                                    |          |
| _                       | 连锁完文 1-3% 百重报员(重复主) [5173#2] 1-25 1523(64) 1-35                                                                                                    | _        |
|                         | 2.上传学位论文评审材料                                                                                                    |          |
|                         | 学位论文     上传     【查看】     学位论文查重报告     上传     【查看】                                                                                                    |          |
|                         | 上传时间 学校查重结果 【15.50%】查看报告                                                                                                    |          |
|                         | 3.学位论文材料初审                                                                                                    | _        |
|                         | 初审结果:初审不通过:【论文格式不正确】<br>说明:初审主要审核论文及宣重聚倍是否符合基本要求,初审不通过且上传论文评审材料的次数 < 2,<br>学生可修改并再次上传评审材料:初审通过后将自动进入专家评审环节,主要审核论文的格式规范及<br>写作质量,每个申请批次仅有一次申请专家评审的机会,若专家评审不合格,本次将无法申请学士学<br>位。 |          |
|                         | 4.学位论文专家评审                                                                                                    |          |

## 图6 "上传学位论文评审材料"界面

## 四、学位论文材料初审

学校将在学生上传论文评审材料后的 2-3 个工作日内进行初审,

重点审核论文及查重报告是否符合基本要求。

注: 学校共提供 2 次初审机会,请学生务必提交符合要求的论 文评审材料。如第一次初审不通过,可在申请时间内根据初审不通 过的原因对论文材料进行修改完善,确认无误后再次上传。如两次 初审均不通过,学位论文评审流程终止,不得再次提交。

#### 五、学位论文专家评审

学位论文材料初审通过后,将自动进入专家评审环节,重点审 核论文规范性和写作质量。

注: 学校提供 1 次专家评审机会,如专家评审不通过,学位论文评审流程终止,不得再次提交。

#### 六、最终评审结果

学位论文专家评审结束后,学校将公布最终评审结果。最终评审结果为"通过"的学生,可以继续进行本批次的学位申请。

#### 七、咨询服务

如遇问题,可联系学院(4000810651 转 2,服务 QQ: 800013499)。

5